Cet article n'a pas encore été révisé suite au changement de design de Madoc. Par conséquent il est possible que son contenu ne soit plus conforme. Nous nous efforçons d'y remédier dans les plus brefs délais.

## Ajouter un espace dans ma liste "Mes cours"

Pour ajouter un espace Madoc dans ma liste "mes cours" et pouvoir y ajouter des ressources, vous devez **vous y inscrire avec le rôle enseignant**.

Pour cela, un formulaire spécifique est disponible à l'adresse : http://madoc.univ-nantes.fr/local/inscription\_enseignant/

Ce formulaire est également disponible directement depui Madoc via l'onglet "outils" > "Ajouter un cours"

## ×

## Saisissez le code du cours que vous souhaitez ajouter

- Si ce cours existe sur Madoc, choisissez le et cliquer sur le bouton « Ajouter ce cours ».
- Si le cours n'existe pas encore, un lien vers le formulaire de création vous sera proposer.

## Où trouver le code du cours ?

http://wiki.univ-nantes.fr/moodle:cours:codeducours

From: https://wiki.univ-nantes.fr/ - Wiki

Permanent link: https://wiki.univ-nantes.fr/doku.php?id=moodle:cours:ajouterunespace&rev=164362104

Last update: 2022/01/31 10:24

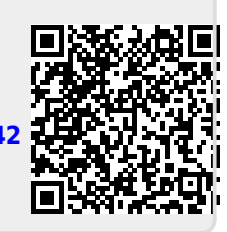